# 第11編 契約者情報変更

本編では、利用者の登録内容を変更する方法について説明します。

# 1章 契約者情報変更機能の選択

#### (4) 概要

各機能の選択方法を説明します。この操作は契約者情報変更全機能で共通です。

#### (5) 画面遷移

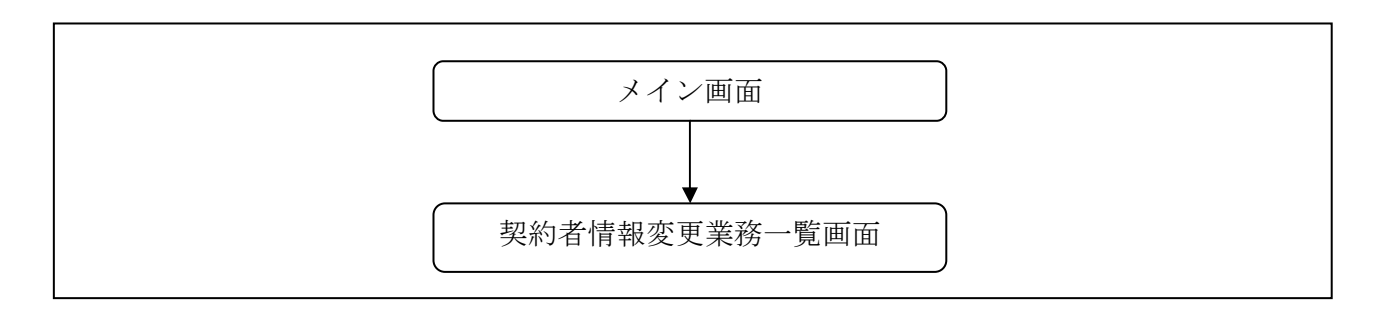

(6) 操作説明

「メイン」画面

| 1回 定 期 🚺 ローン 🄇                                                                            | ▶ 諸届け 22 契約者 日報変更                                                                                                    | ■ 取引履歴<br>照 会                                                                                                    |
|-------------------------------------------------------------------------------------------|----------------------------------------------------------------------------------------------------|----------------------------------------------------------------------------------------------------|
| •                                                                                         |                                                                                                    |                                                                                                    |
| 横高照会                                                                                      | 入出金明細照会 1 振込                                                                                                    | 1                                                                                                    |
| 科目                                                                                        | □座番号                                                                                                    |                                                                                                    |
| 報告テスト条共同1302001 音通 1000012<br>■代表口座以外のお取引については、画面一番上のメニューを押してください。                        |                                                                                                    |                                                                                                    |
| ■税金・各種料金の払込み(ペイジー)をする場合は、「税金・各種料金の払込み」ボタンを押してください。<br>■保有資産の照会をする場合は、「保有資産照会」ボタンを押してください。 |                                                                                                    |                                                                                                    |
| 税金・各種料金の                                                                                  | 払込み 保有資産照会                                                                                                    |                                                                                                    |
| F.                                                                                        | <ul> <li>定期</li> <li>近日ーン</li> <li>満高照会</li> <li>番通</li> <li>のメニューを押してください。</li> <li>は、「税金・各種料金の払込み」ボタボタンを押してください。</li> <li>税金・各種料金の</li> </ul> | <ul> <li>         定期 ● □−ン ● 諸届け ● 契約者<br/>情報変更     </li> <li>         預高照会 入出金明細照会 振 込     </li> <li>         預高照会 入出金明細照会 振 込     </li> <li>         1000012     </li> <li>         のメニューを押してください。     </li> <li>         は、「税金・各種料金の払込み」ボタンを押してください。     </li> <li>         税金・各種料金の払込み 保有資産照会     </li> </ul> |

| 手順 | 項目      | 操作内容/項目説明                          |
|----|---------|------------------------------------|
| 1  | 契約者情報変更 | クリックします。<br>「契約者情報変更業務一覧」画面に遷移します。 |

# 「契約者情報変更業務一覧」画面

【口座追加の場合】

| 契約者情報変更業務一覧      |                                                                  |       |         |
|------------------|------------------------------------------------------------------|-------|---------|
| 🙆 ログインパスワード変更    | インターネットバンキングで利用するログインパスワードを変更しま                                  | बुं . |         |
| 利用限度額変更          | 振込取引の限度額内容を変更します。                                                |       |         |
| <b>例</b> 契約者氏名変更 | インターネットバンキングで表示するお客様のお名前を変更します。<br>ご利用ロ座のロ座名義の変更は、窓口での申込が必要となります | ð     |         |
| ● □應追加           | シターネットバンキングのご利用口座を追加します。                                         | 口应迫加( |         |
| ◎ □座解除           | インターネットバンキングのご利用口座を解除します。                                        | いずれかを | と選択します。 |
| 図 IB取引中止         | インターネットバンキングの取引を中止します。<br>中止しますと、インターネットバンキングの全ての取引り、停止します       | e     |         |
| 🛞 契約終了           | インターネットバンキングの 契約を終了します                                           |       |         |
| 「」<br>Eメール設定     | メールアドレス、Eメール通知サイクル、金庫からのお知らせ(Eメー)<br>および支払元ロ座の取引通知メールについて設定します。  | い)要否、 |         |

【口座追加予約の場合】

| 9 | 契約者氏名変更 | インターネットバンキングで表示するお客様のお名前を変更します。<br>ご利用 Z 座の ロ座名義の変更は、窓口での申込が必要となります。 |
|---|---------|----------------------------------------------------------------------|
|   | 口座追加予約  | インターネットバンキングのご利用口座の追加を予約します。                                         |
| Q | B取引中止   | インターネットバンキングの取引を中止します。<br>中止しますと、インターネットバンキングの全ての取引が停止します。           |

| 手順 | 項目                                                                                                    | 操作内容/項目説明                        |                                                       |  |
|----|----------------------------------------------------------------------------------------------------|----------------------------------|-------------------------------------------------------|--|
|    |                                                                                                    | 実行する機能を次                         |                                                       |  |
|    | 契約者情報変更       ログイン<br>パスワード変更       IBサービスで<br>します。         利用限度額変更       利用者の振込取<br>す。         契約者氏名変更       IBサービス画<br>更します。         口座追加       IBサービスで<br>および外貨預金         口座追加予約       IBサービスで<br>および外貨預金         口座解除       IBサービスで<br>および外貨預金         IB取引中止       IBサービスの         契約終了       IBサービスの         契約終了       IBサービスの         ドメール設定       お知らせ通知(E<br>および当金庫か) | ログイン<br>パスワード変更                  | IBサービスで利用するログインパスワードを変更<br>します。                       |  |
|    |                                                                                                    | 利用限度額変更                          | 利用者の振込取引におけるご利用限度額を変更します。                             |  |
|    |                                                                                                    | IBサービス画面上に表示される利用者の氏名を変<br>更します。 |                                                       |  |
|    |                                                                                                    | 口座追加                             | IBサービスで利用する支払元口座、定期振替先口座<br>および外貨預金口座の登録を行います。        |  |
|    |                                                                                                    | 口座追加予約                           | IBサービスで利用する支払元口座、定期振替先口座<br>および外貨預金口座の登録を行います。        |  |
|    |                                                                                                    | 口座解除                             | IBサービスで利用する支払元口座、定期振替先口座<br>および外貨預金口座の解除を行います。        |  |
|    |                                                                                                    | I B 取引中止                         | IBサービスのすべての取引を中止します。                                  |  |
|    |                                                                                                    | 契約終了                             | IBサービスの契約を終了します。                                      |  |
|    |                                                                                                    | Eメール設定                           | お知らせ通知(Eメール通知、Eメール通知サイクル、<br>および当金庫からのお知らせ等)の設定を行います。 |  |

# 2章 ログインパスワード変更

#### (7) 概要

IBサービスで利用するログインパスワードを変更する場合は、現在登録されているログインパス ワードと新しく設定したいログインパスワードを入力します。

#### 【留意事項】

「ログインパスワード登録」機能を使用する場合、「ログインパスワード変更」機能は使用しま せん。

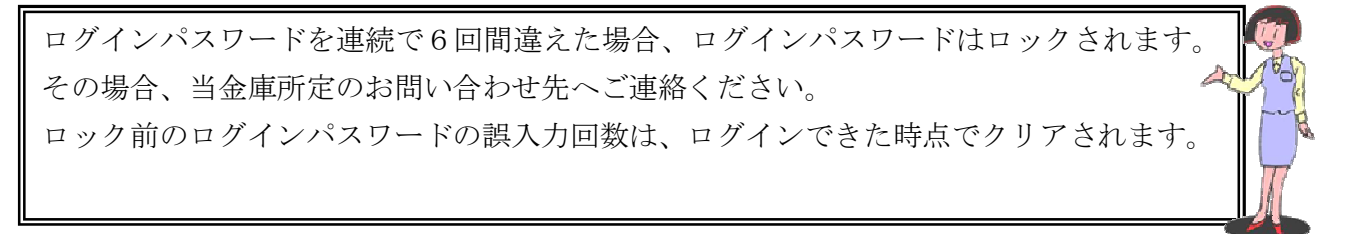

(8) 画面遷移

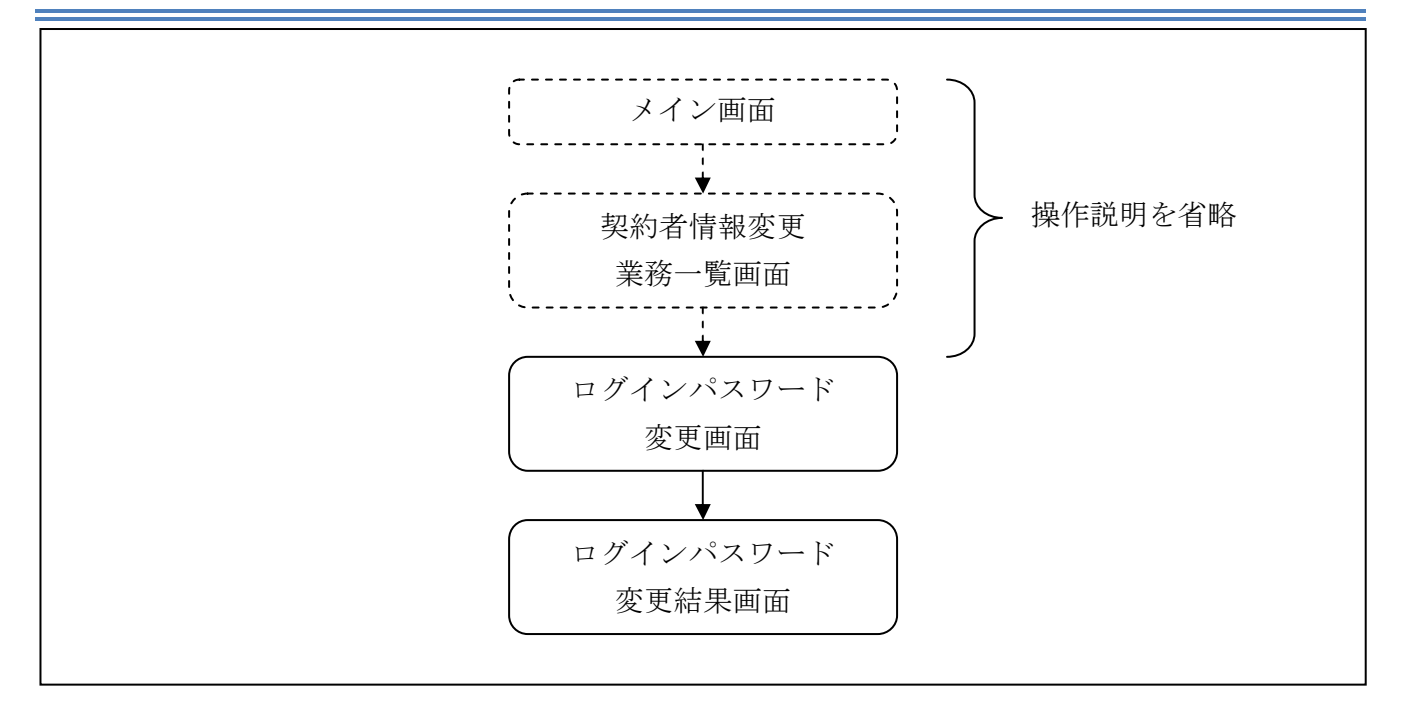

ログインから「契約者情報変更業務一覧」画面の「ログインパスワード変更」を選択するまでの操 作は省略します。「ログインパスワード変更」画面を表示したところから開始します。

操作説明

「ログインパスワード変更」画面 ログインバスワード変更 ⑦ このページのご利用ガイド ログインパスワード変更 ▶ 変更結果 インターネットバンキングでご利用のログインバスワードを変更します。 ■現在ご利用のログインバスワードと変更後の新しいログインバスワードを入力して、「実行」ボタンを押してください。 ..... (半角英数字) ソフトウェアキーボード入力 現在のログインバスワード 現在のログインパスワードを入力してください。  $\underline{2}$ 変更内容入力 半角英数字) ソフトウェアキーボード入力 \*\*\*\*\*\*\* 3 新しいログインパスワード 6~12桁で必ず数字、英字それぞれ1文字以上使用してください。 \*\*\*\*\*\*\* <u>ソフトウェアキーボード入力</u> 新しいログインパスワード再入力 (4)確認のため、もう一度同じパスワードを入力してください。 実行 ■英字は大文字と小文字を区別しますので、ご注意ください。

| 手順 | 項目                  | 操作内容/項目説明                                                                                                    |
|----|---------------------|----------------------------------------------------------------------------------------------------|
| 1  | 現在のログインパスワード        | 現在のログインパスワードを入力します。<br>【留意点】<br>・半角英数字(6~12桁)<br>・連続で6回入力を間違えた場合、ログインパスワードはロッ<br>クされます。                                                                                                    |
| 2  | 新しいログインパスワード        | <ul> <li>新しいログインパスワードを入力します。</li> <li>【留意点】</li> <li>・半角英数字(6~12桁)</li> <li>・数字と英字をそれぞれ1文字以上入力<br/>(英字のみ、数字のみは不可)</li> <li>・契約者ID(利用者番号)と異なる内容を入力</li> <li>・現在のログインパスワードと異なる内容を入力</li> <li>・モバイルと異なるログインパスワードを入力</li> </ul> |
| 3  | 新しいログインパスワード<br>再入力 | 確認のため、もう一度同じログインパスワードを入力します。                                                                                                    |

| (4)      | 実行 |
|----------|----|
| <u> </u> | 71 |

入力内容を確認のうえ、よろしければ、クリックします。 「ログインパスワード変更」画面に遷移します。

「ログインパスワード変更結果」画面

| ログインバスワード変更          |                      |  |
|----------------------|----------------------|--|
| ログインパスワード変更 🕨 変更結果   |                      |  |
| ログインパスワードの変更が完了しました。 |                      |  |
| 受付内容                 |                      |  |
| 受付番号                 | OHRRAHTSMV12         |  |
| 受付時刻                 | 2012年03月26日13時08分59秒 |  |

■ログインパスワードの変更が完了しました。

# 3章 利用限度額変更

(1) 概要

利用者の振込取引における1口座あたりの利用限度額を変更します。

利用限度額には、都度振込限度額(1回あたりの限度額)および累計振込限度額(1日あたりの限 度額)があります。

(2) 画面遷移

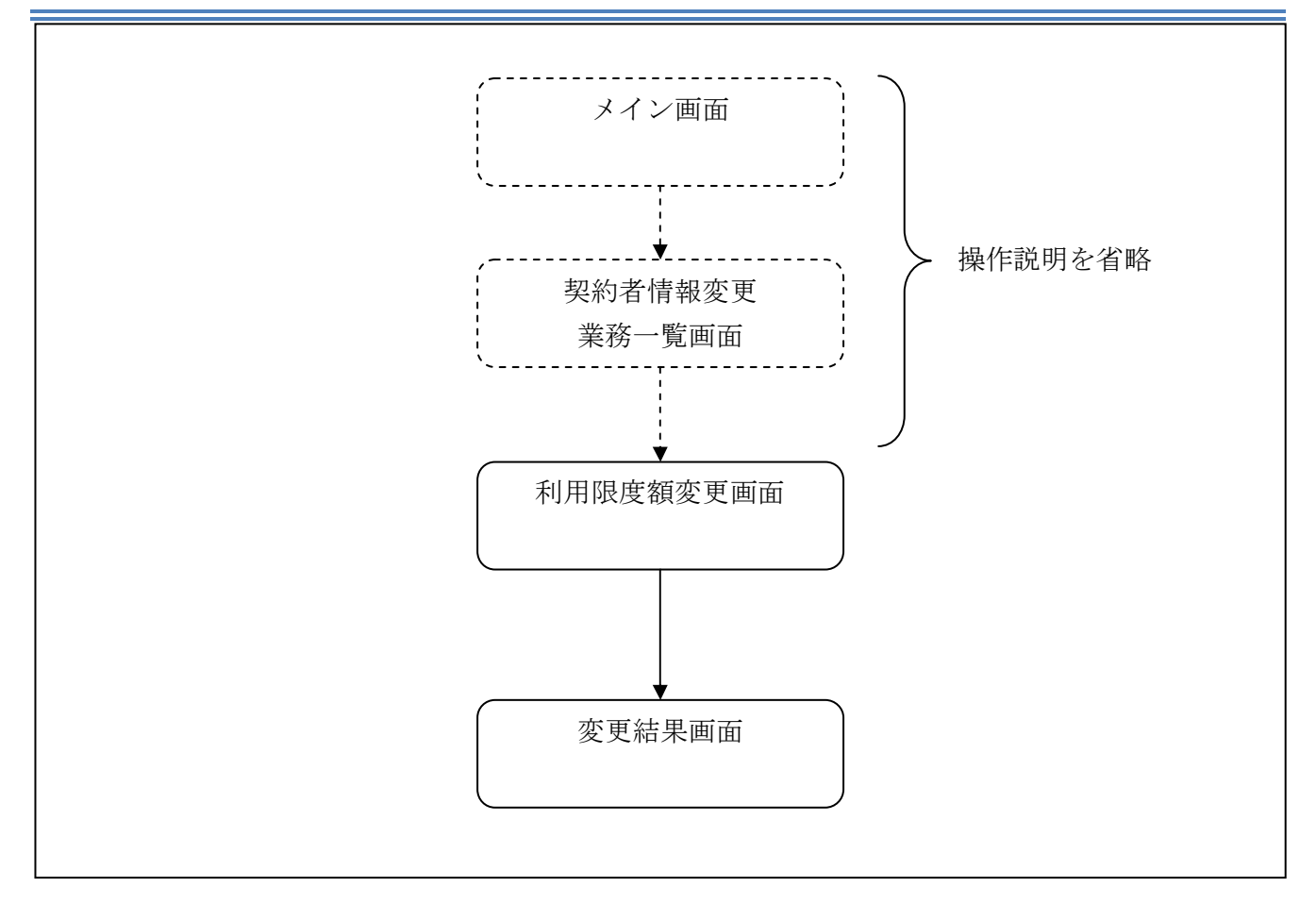

ログインから「契約者情報変更業務一覧」画面の「利用限度額変更」を選択するまでの操作は省略 します。「利用限度額変更」画面を表示したところから開始します。

(3) 操作説明

「利用限度額変更」画面

【共同センター勘定系の場合】

| 利用限度額変更        |                                                         | ② このページのご利用ガイド |                   |
|----------------|---------------------------------------------------------|----------------|-------------------|
| 限度請情報変更 ▶ 変更結果 |                                                         |                |                   |
| 振込取引の限度額内容を変更し | ます。                                                     |                |                   |
| 変更前(現在の設定内容    | 客)                                                      |                |                   |
| 都度振込限度額        | 500千円                                                   |                |                   |
| 累計振込限度額        | 1.000千円                                                 |                | $\sim$            |
| ■変更内容を入力して「実   | 行」ボタンを押してください。                                          |                | $(\mathbf{l})$    |
| 変更内容           |                                                         |                |                   |
| 都度振込限度額        | 千円(半角数字)<br>1回あたりの描込限度額を変更します。<br>500千円以内で入力してください。     |                | $\bigcirc$        |
| 累計振込限度額        | 千円(半角数字)<br>1日あたりの振込累計限度額を変更します。<br>1.000千円以内で入力してください。 |                |                   |
| 可変パスワ          | ード(確認用パスワード/資金移動用                                       | パスワード)         |                   |
|                | を入力します。                                                 |                | (3)               |
|                |                                                         |                | )                 |
|                |                                                         |                | $(\underline{A})$ |
|                |                                                         | 実行             | E                 |

| 手順 | 項目      | 操作内容/項目説明                                                                                                    |
|----|---------|----------------------------------------------------------------------------------------------------|
| 1  | 都度振込限度額 | <ul> <li>都度振込限度額(1回あたりの限度額)を入力します。</li> <li>【留意点】</li> <li>・半角数字(最大7桁)</li> <li>・千円単位</li> <li>・金庫限度額以内であること</li> <li>・累計振込限度額以内であること</li> </ul> |
| 2  | 累計振込限度額 | <ul> <li>累計振込限度額(振込指定日1日あたりの限度額)を入力します。</li> <li>【留意点】</li> <li>・半角数字(最大7桁)</li> <li>・千円単位</li> <li>・金庫限度額以内であること</li> </ul>                     |
| 3  | 可変パスワード | 可変パスワード(確認用パスワード/資金移動用パスワード)を入力し<br>ます。<br>詳しい入力方法については、「第3編2章 可変パスワードの入力」を参<br>照ください。                                                           |

④ 実行

## 入力内容を確認のうえ、よろしければ、クリックします。 「変更結果」画面に遷移します。

「利用限度額変更」画面

【共同センター勘定系以外の場合】

| 利用限度額変更                 |                                  | ③ このページのこ利用ガイド |                   |
|-------------------------|----------------------------------|----------------|-------------------|
| 關度調內容変更 ≥ 変更結果          |                                  |                |                   |
| 搬込取引の限度額内容を変更します。       |                                  |                |                   |
| 変更前(現在の設定内容)            |                                  |                |                   |
| 都度描述民間額                 | 100千円                            |                |                   |
| 累計搬込限度額                 | 500千円                            |                |                   |
| ■変更内容を入力して「実行」ボタン       | を押してください。                        |                | (1)               |
| 変更内容                    |                                  |                |                   |
| 著應抵达限度額                 | 千円(半角数字)<br>1回あたりの描込限度顕差変更します。   |                |                   |
| 累計振込限度額                 | 千円(半角数字)<br>1日あたりの振込累計限度額を変更します。 |                |                   |
|                         |                                  |                |                   |
| 確認用バスワード入力              |                                  |                |                   |
| お客様カードの(1)、(2)に対応した数字を半 | 角でそれぞれ入力してください。                  |                |                   |
| アイウ                     | エーオーカーキー ジ                       |                | $(\mathbf{X})$    |
| (1)                     | (2)                              |                |                   |
| (1)(9) (2)(3)           |                                  |                |                   |
|                         |                                  |                | $(\underline{A})$ |
|                         |                                  | 実行             |                   |

| 手順 | 項目       | 操作内容/項目説明                                                                                                    |
|----|----------|----------------------------------------------------------------------------------------------------|
| 1  | 都度振込限度額  | <ul> <li>都度振込限度額(1回あたりの限度額)を入力します。</li> <li>【留意点】</li> <li>・半角数字(最大7桁)</li> <li>・千円単位</li> <li>・金庫限度額以内であること</li> <li>・累計振込限度額以内であること</li> </ul> |
| 2  | 累計振込限度額  | <ul> <li>累計振込限度額(振込指定日1日あたりの限度額)を入力します。</li> <li>【留意点】</li> <li>・半角数字(最大7桁)</li> <li>・千円単位</li> <li>・金庫限度額以内であること</li> </ul>                     |
| 3  | 確認用パスワード | 確認用パスワードを入力します。<br>詳しい入力方法については、「第3編2章 可変パスワードの入力」<br>を参照ください。                                                                                   |
| 4  | 実行       | 入力内容を確認のうえ、よろしければ、クリックします。<br>「変更結果」画面に遷移します。                                                                                                    |

## 「変更結果」画面

| 利用限度額変更                     |                      |         |  |
|-----------------------------|----------------------|---------|--|
| 限度額店報変更 ▶ <mark>変更結果</mark> |                      |         |  |
| 限度額内容の変更が完了しました。            |                      |         |  |
| 受付内容                        |                      |         |  |
| 受付番号                        | 0HRRAHTT2PUG         |         |  |
| 受付時刻                        | 2012年03月26日13時12分47秒 |         |  |
|                             |                      |         |  |
| 変更内容                        |                      |         |  |
|                             | 変更後                  | 変更前     |  |
| 累計振込限度額                     | 1.000千円              | 2,000千円 |  |
|                             |                      |         |  |

■利用限度額の変更が完了しました。

# 4章 契約者氏名変更

(4) 概要

IBサービス画面上に表示される利用者の氏名※を変更します。
 ※口座名義人名の変更ではございません。
 口座名義人名を変更する場合は、別途、営業店窓口でのお手続きが必要となります。

(5) 画面遷移

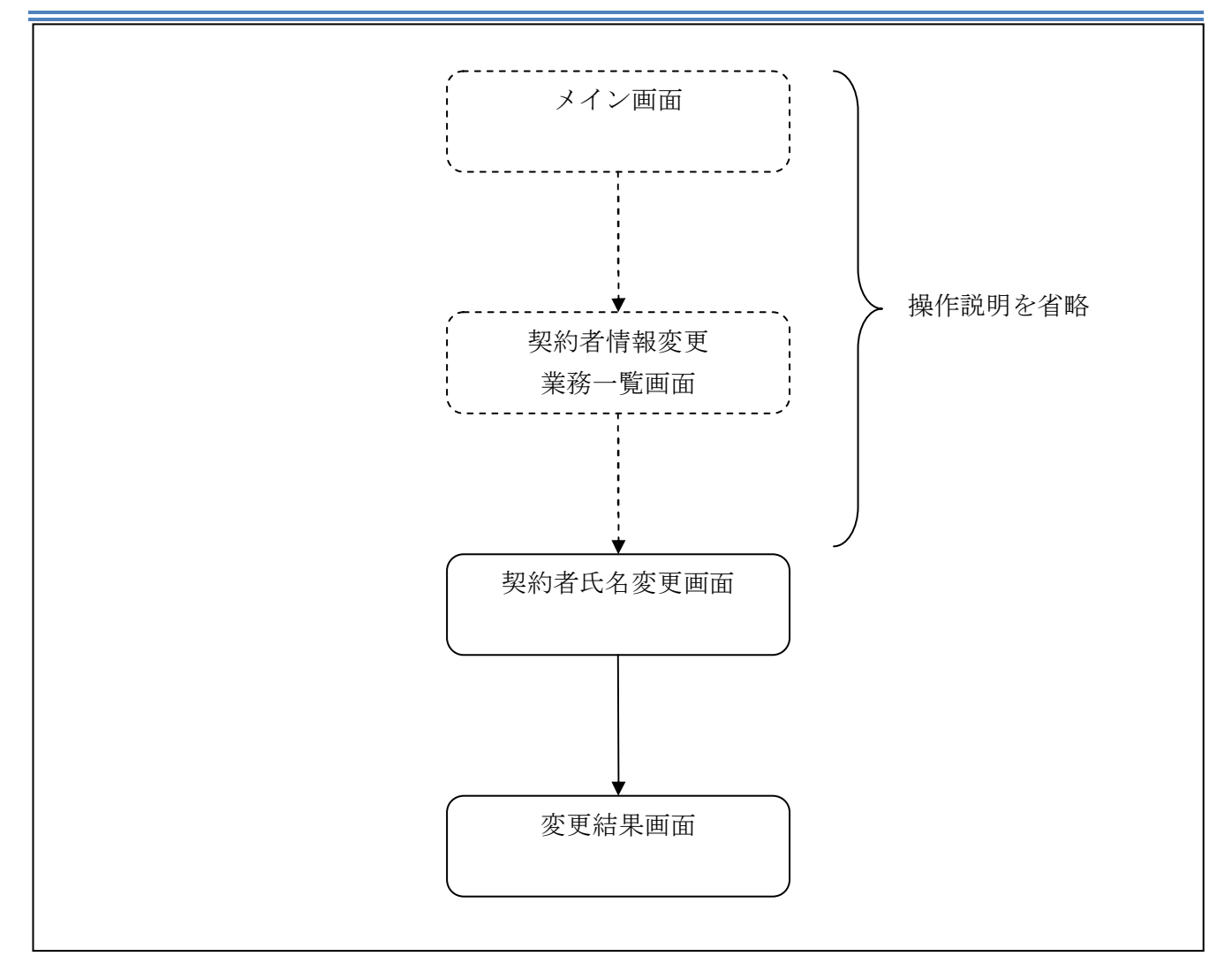

ログインから「契約者情報変更業務一覧」画面の「契約者氏名変更」を選択するまでの操作は省略 します。「契約者氏名変更」画面を表示したところから開始します。

(6) 操作説明

| 的有氏石姿更                                |                                        |               | <ol> <li>このページのご利用ガイド</li> </ol> |
|---------------------------------------|----------------------------------------|---------------|----------------------------------|
| <mark>黔渚氏名変更 ▶</mark> 変更結果            |                                        |               |                                  |
| ンターネットバンキングで剥<br>お、ご利用口座の口座名割         | 5示するお客様のお名前を変更します<br>義の変更1よ、店舗窓口でのお申込が | 。<br>必要となります。 |                                  |
| 変更前(現在の設定                             | 内容)                                    |               |                                  |
| お名前                                   | 信金 S太郎1302                             |               |                                  |
| お名前かけ                                 | シンキン エス知ウ                              |               |                                  |
|                                       |                                        |               |                                  |
| 】変更後の氏名を入力<br>変更内容入力                  | 」して「実行」ボタンを押してくだ                       | さい。           |                                  |
| 変更後の氏名を入力<br>変更内容入力                   | して「実行」ボタンを押してくだ                        | tu.           |                                  |
| 変更後の氏名を入力<br>変更内容入力<br><sup>お名前</sup> | っして「実行」ボタンを押してくた<br>信金 S太郎             | さい。<br>(全角)   |                                  |

| 手順 |             | 項目      | 操作内容/項目説明                                     |
|----|-------------|---------|-----------------------------------------------|
|    | 亦 更 内 宏 λ 力 | お名前     | 変更後のお名前を入力します。<br>【留意点】<br>・全角(最大20文字)        |
| 2  | 一 爱更内谷八刀    | お名前カタカナ | お名前をカタカナで入力します。<br>【留意点】<br>・半角カナ(最大20文字)     |
| 3  | 実行          |         | 入力内容を確認のうえ、よろしければ、クリックします。<br>「変更結果」画面に遷移します。 |

## 「変更結果」画面

| 契約者氏名変更                     |                                   |            |  |
|-----------------------------|-----------------------------------|------------|--|
| 契約者氏名変更 ▶ <mark>変更結果</mark> |                                   |            |  |
| インターネットバンキングで表示する契約者        | インターネットバンキングで表示する契約者氏名の変更が完了しました。 |            |  |
| 受付内容                        |                                   |            |  |
| 受付番号                        | 0HRRAHTT5SIU                      |            |  |
| 受付時刻                        | 2012年03月26日13時13分48秒              |            |  |
|                             |                                   |            |  |
| 変更結果                        |                                   |            |  |
|                             | 変更後                               | 変更前        |  |
| お名前                         | 信金 S太郎                            | 信金 8太郎1302 |  |
| お名前加加力                      | シンキン エスタロウ                        | シンキン エスタロウ |  |
|                             |                                   |            |  |

■契約者氏名の変更が完了しました。

# 5章 口座追加

#### (7) 概要

IBサービスでご利用になる支払元口座、定期振替先口座および外貨預金口座の登録を行います。

#### (8) 画面遷移

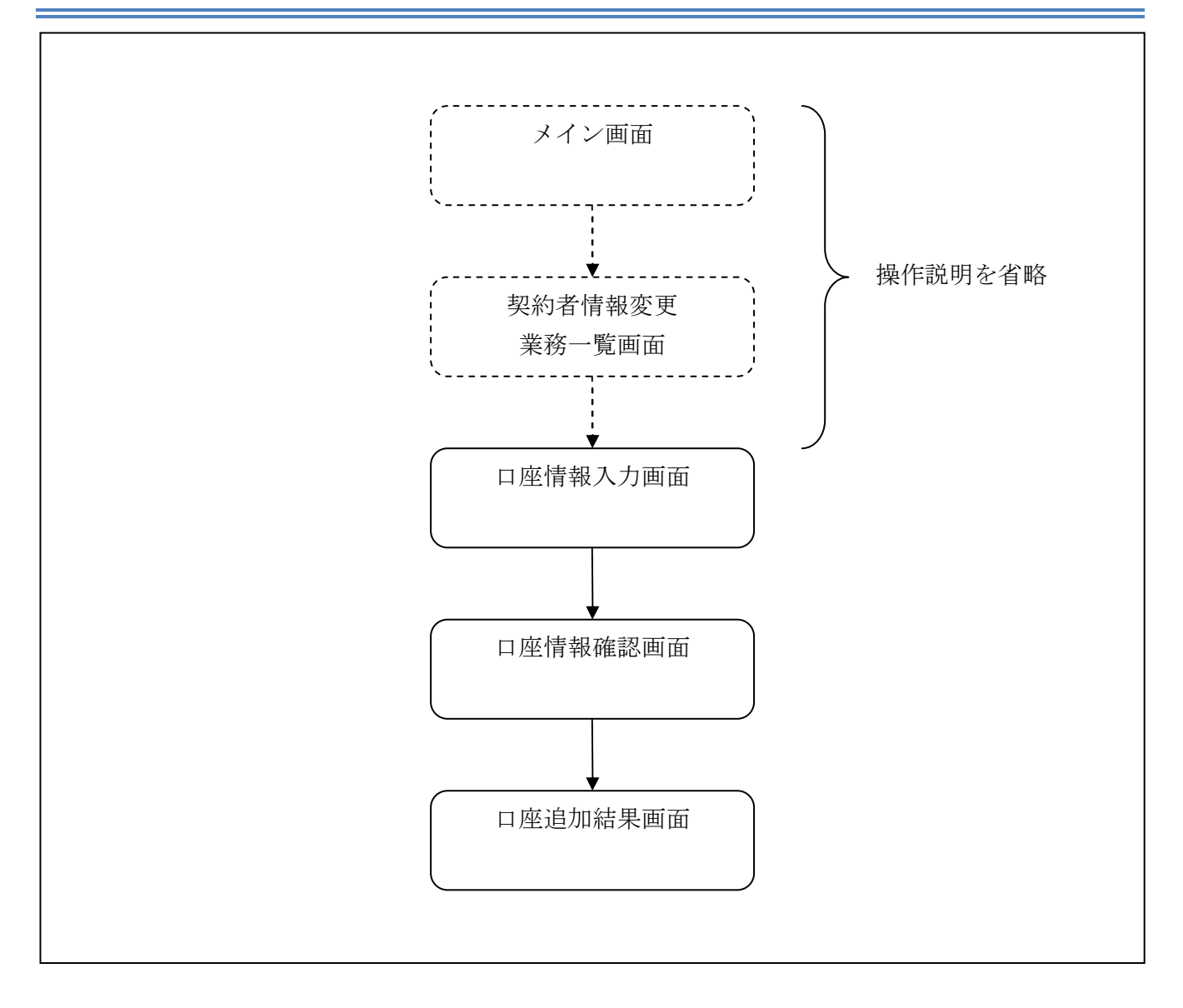

ログインから「契約者情報変更業務一覧」画面の「口座追加」を選択するまでの操作は省略します。 「口座情報入力」画面を表示したところから開始します。

(9) 操作説明

「口座情報入力」画面

| □座追加 ③このページのご利用ガイド            |                                                                                                    |  |
|-------------------------------|----------------------------------------------------------------------------------------------------|--|
| □座情報入力 ▶□座情報確認 ▶              | 口座追加結果                                                                                                    |  |
| インターネットバンキングのご<br>■追加登録したい口座作 | 利用口座を追加します。<br>青報を入力して、「次へ」ボタンを押してください。                                                                                                    |  |
| 口座情報                          |                                                                                                    |  |
| お取引店                          | <ul> <li>(1) お取店名の顔文字を選択してください。</li> <li>アカサタナハマヤラワ AFKPU<br/>イキシチニヒミ リ BGLQV</li> <li>ウクスツヌフムユル CHMRV</li> <li>エケセテネヘメ レ DINS2</li> <li>オコソトノホモヨロ EJOTV</li> <li>2) (1)の操作を完了後、リストからお取引店名を選択してください。</li> <li>統合テスト条共同1302001 ▼</li> </ul> |  |
| 科目                            | 普通 🔽                                                                                                    |  |
| □座番号                          | 1234567 (半角数字)                                                                                                    |  |
| ※支払元口座および定知<br>また外貨預金口座には     | 期振替先口座について、それぞれ30口座まで登録できます。<br>ついて、30口座まで登録できます。                                                                                                    |  |

| 手順         | 項目   |          | 操作内容/項目説明                                          |
|------------|------|----------|----------------------------------------------------|
| $\bigcirc$ | お取引店 | 頭文字の選択   | 追加する口座のあるお取引店の頭文字をクリックし<br>ます。                     |
| 2          |      | お取引店名の選択 | 追加する口座のあるお取引店を選択します。                               |
| 3          | 科目選択 |          | 追加する口座の科目を選択します。<br>※口座科目については下表「追加可能口座科目」を<br>参照。 |
| 4          | 口座番号 |          | 追加する口座の口座番号を入力します。<br>【留意点】<br>・半角数字(7桁)           |
| 5          | 次へ   |          | クリックします。<br>「口座情報確認」画面に遷移します。                      |

### 【表:追加可能口座科目】

| No | 科目     | 備考         |
|----|--------|------------|
| 1  | 普通     |            |
| 2  | 当座     |            |
| 3  | 貯蓄     |            |
| 4  | カードローン |            |
| 5  | 納税     |            |
| 6  | 定期     |            |
| 7  | 外貨普通預金 | 外貨取引利用金庫のみ |
| 8  | 外貨定期預金 | 外貨取引利用金庫のみ |

# 「口座情報確認」画面

| 口座追加                     |                         | ③ このページのご利用ガイド |
|--------------------------|-------------------------|----------------|
| □座情報入力 ▶ □座情報確認 ▶ □座追加結果 |                         |                |
| ■追加登録する口座情報              | 服を確認して、「登録」ボタンを押してください。 |                |
| 口座情報                     |                         |                |
| お取引店                     | 統合テスト系共同1302001         |                |
| 科目                       | 普通                      |                |
| □座番号                     | 1234567                 |                |
| 戻る                       |                         |                |

| 手順 | 項目 | 操作内容/項目説明                                       |
|----|----|-------------------------------------------------|
| 1  | 登録 | 入力内容を確認のうえ、よろしければ、クリックします。<br>「口座追加結果」画面に遷移します。 |
| -  | 戻る | 修正する場合、クリックします。                                 |

## 「口座追加結果」画面

| 口座追加                     |                      |  |
|--------------------------|----------------------|--|
| □座情報入力 ▶ □座信報確認 ▶ □座追加結果 |                      |  |
| 下記口座の登録が完了しました。          |                      |  |
| 受付内容                     |                      |  |
| 受付番号                     | 2V07160I6FK2         |  |
| 受付日時                     | 2003年08月16日14時35分31秒 |  |
|                          |                      |  |
| 口座情報                     |                      |  |
| お取引店                     | 浅草支店                 |  |
| 科目                       | 普通                   |  |
| 口座番号                     | 2532188              |  |

■口座追加が完了しました。

# 6章 口座追加予約

(10) 概要

IBサービスにて利用する口座の追加を希望する利用者が、口座追加の資料請求を行います。

(11) 画面遷移

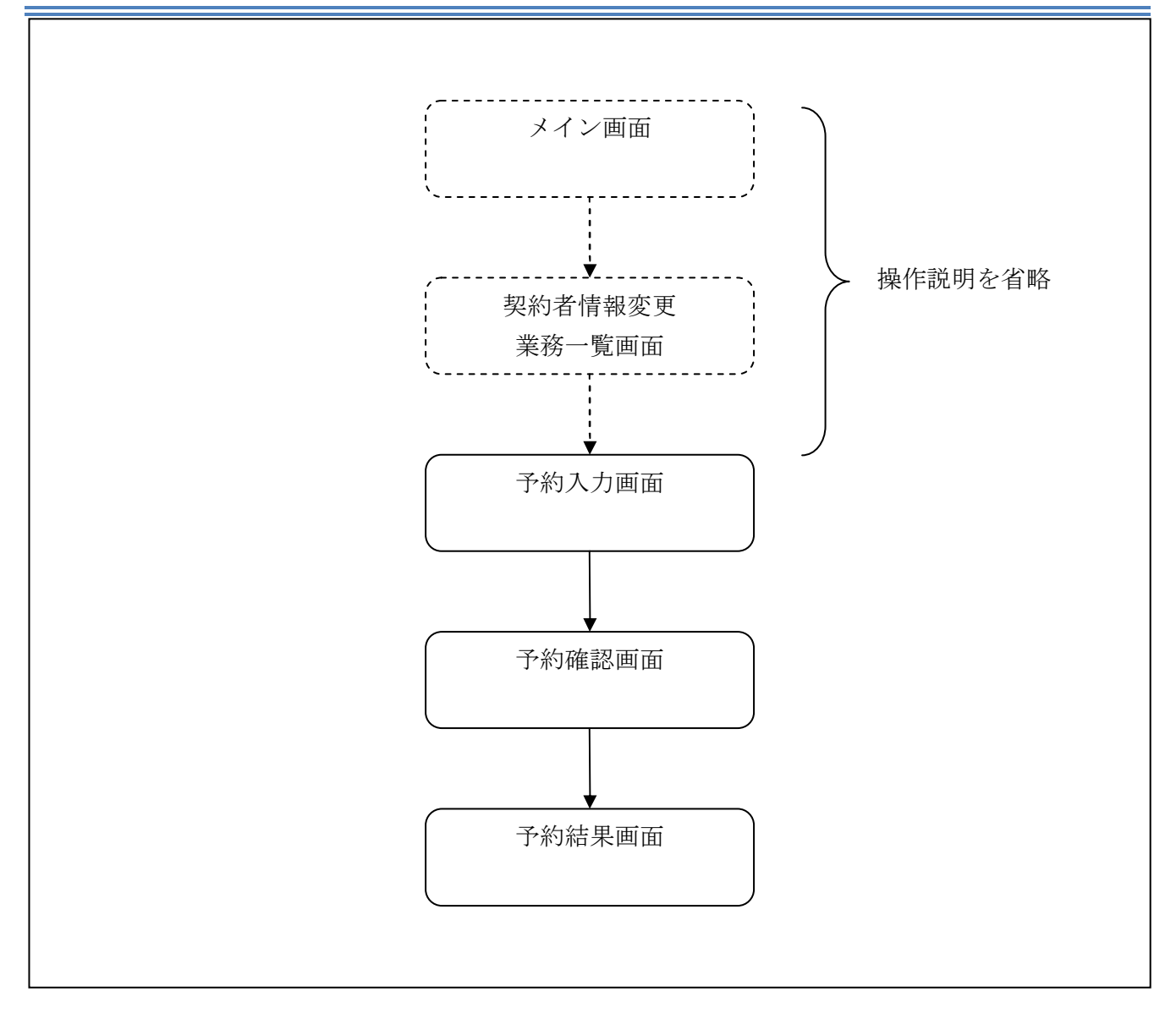

ログインから「契約者情報変更業務一覧」画面の「口座追加予約」を選択するまでの操作は省略します。「予約入力」画面を表示したところから開始します。

(12) 操作説明

「予約入力」画面

| 口座追加予約                          | ③ このページのご利用ガイド                |                |
|---------------------------------|-------------------------------|----------------|
| <mark>子約入力</mark> ▶ 子約確認 ▶ 子約結果 |                               |                |
| ■申込書のご送付先を入力して「                 | 次へ」ボタンを押してください。               | (1)            |
| 申込書のご送付先                        |                               |                |
| お名前(漢字)                         | 信金自郎(全角)                      | C              |
| お名前(半角力ナ)                       | シンキン シロウ (半角加)                | le             |
| 郵便番号                            | 123 - 4567 (半角数字)             | (4             |
| ご住所(全角)                         | 東京都中央区日本橋1-1-1 (全角)           | $\overline{c}$ |
| ご住所(半角カナ)                       | トクキョウトチュウオウクニホンハシ1-1-1 (半角)   | le             |
| 電話番号                            | 0311111111 (半角数字)例:1112223333 | (6             |
|                                 | (法人)                          | (7             |

| 手順             | 項目        | 操作内容/項目説明                                                 |
|----------------|-----------|-----------------------------------------------------------|
| 1              | お名前 (漢字)  | 名前を漢字で入力します。<br>【留意点】<br>・全角(最大20文字)                      |
| 2              | お名前(半角カナ) | 名前(カタカナ)を入力します。<br>【留意点】<br>・半角カナ(最大20文字)                 |
| 3              | 郵便番号      | <ul><li>郵便番号を入力します。</li><li>【留意点】</li><li>・半角数字</li></ul> |
| 4              | ご住所 (全角)  | 住所を入力します。<br>【留意点】<br>・全角(最大50文字)                         |
| 5              | ご住所(半角カナ) | 住所(フリガナ)を入力します。<br>【留意点】<br>・半角カナ(最大50文字)                 |
| 6              | 電話番号      | 電話番号を入力します。<br>【留意点】<br>・半角数字(11~12桁)                     |
| $\overline{7}$ | 次へ        | クリックします。<br>「予約確認」画面に遷移します。                               |

## 「予約確認」画面

| 口座追加予約                                | ③ このページのご利用ガイ                    |
|---------------------------------------|----------------------------------|
| 子約入力 🕨 <mark>予約確認</mark> 🕨 予約結果       |                                  |
| ■申込書のご送付先を確認して「実<br>「実行」ボタンを押されますと、ロ♪ | 行」ボタンを押してください。<br>整追加予約手続は完了します。 |
| 申込書のご送付先                              |                                  |
| お名前(漢字)                               | 信金 太郎                            |
| お名前(半角力ナ)                             | ንጋቱን ዓህሳ                         |
| 郵便番号                                  | X00=X000X                        |
| ご住所(全角)                               | 東京都∞区∞町1−1−1                     |
| ご住所〈半角力ナ〉                             | k0+a0kxx0xx7a01-1-1              |
| 電話番号                                  | 031234-5678                      |
| 戻る                                    | 実行                               |

| 手順 | 項目 | 操作内容/項目説明                                     |
|----|----|-----------------------------------------------|
| 1  | 実行 | 入力内容を確認のうえ、よろしければ、クリックします。<br>「予約結果」画面に遷移します。 |
| _  | 戻る | 修正する場合、クリックします。                               |

## 「予約結果」画面

| 口座追加予約                          |                        |  |  |  |
|---------------------------------|------------------------|--|--|--|
| 予約入力 ▶ 予約確認 ▶ <mark>予約結果</mark> |                        |  |  |  |
| 口座追加予約の受付を完了しました。下記の内           | 内容で承りました。              |  |  |  |
| 受付内容                            |                        |  |  |  |
| 受付番号                            | 0HRRAHUTFV44           |  |  |  |
| 受付時刻                            | 2012年03月26日16時52分32秒   |  |  |  |
| 申込書のご送付先                        |                        |  |  |  |
| お名前(漢字)                         | 信金 自郎                  |  |  |  |
| お名前(半角力ナ)                       | <u> </u>               |  |  |  |
| 郵便番号                            | 123-4567               |  |  |  |
| ご住所(全角)                         | 東京都中央区日本橋1-1-1         |  |  |  |
| ご住所(半角カナ)                       | トウキョウトチュウオウクニホンハジ1ー1ー1 |  |  |  |
| 電話番号                            | 0311111-1111           |  |  |  |
|                                 |                        |  |  |  |

■口座追加予約が完了しました。

# 7章 口座解除

(13) 概要

IBサービスで利用する支払元口座、定期振替先口座および外貨預金口座の解除を行います。

(14) 画面遷移

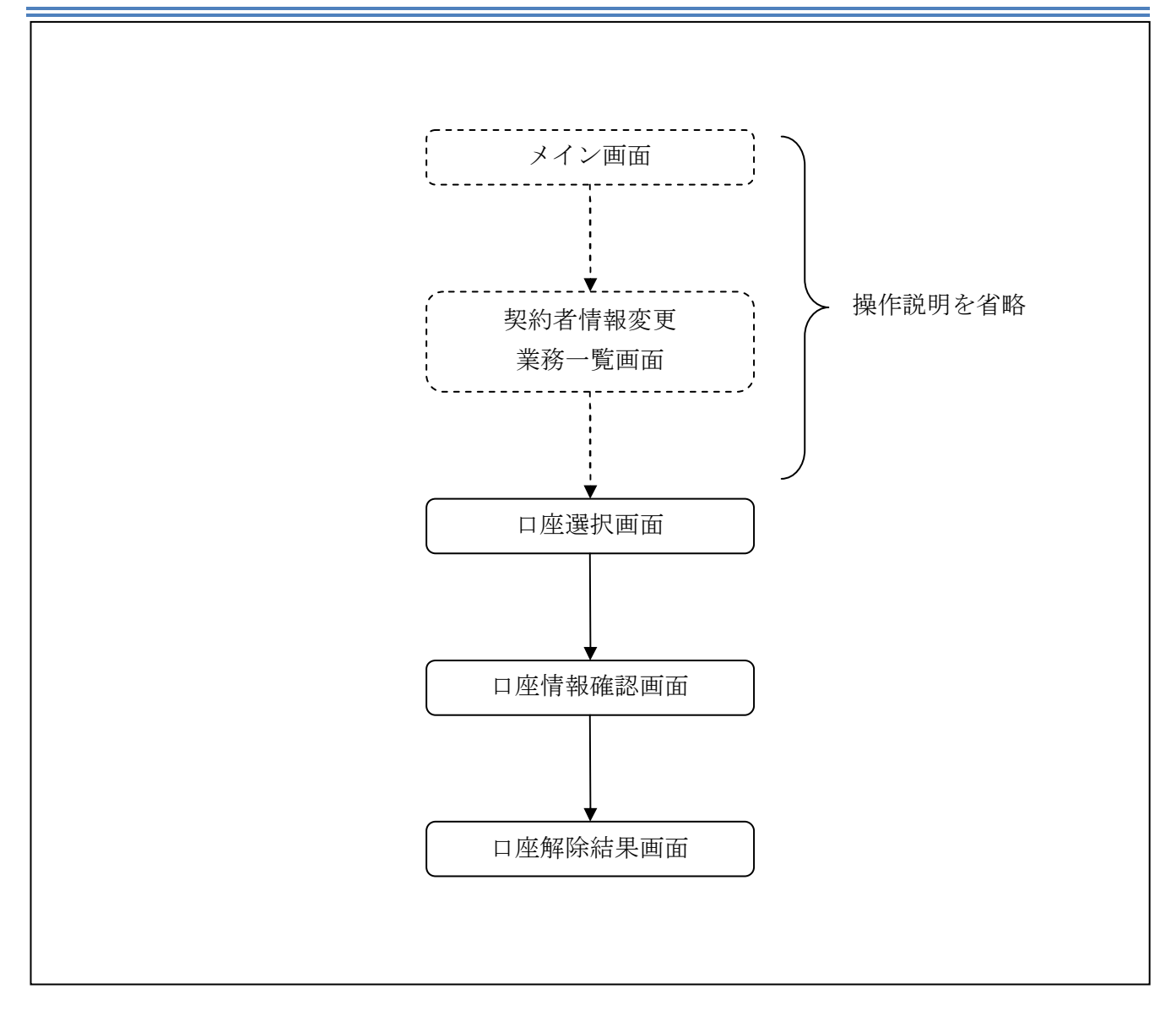

ログインから「契約者情報変更業務一覧」画面の「口座解除」を選択するまでの操作は省略します。 「口座選択」画面を表示したところから開始します。

(15) 操作説明

「口座選択」画面

| □座解除 ③このページ                                          |                                                                        |                |             |       |
|------------------------------------------------------|------------------------------------------------------------------------|----------------|-------------|-------|
| □座選択 》実行区分選択 》子約取引明細照会 》□」                           | 座情報確認 ▶□座解除結果                                                          |                |             |       |
| インターネットバンキングのご利用口座を解除し<br>■ 経験なせま ロ 広を 避知の スラー「 次へ 」 | ます。なお、代表口座は選                                                           | 択できません。        |             |       |
| 日解除対象口座で連択のうた、「次へ」                                   | 小ダンでf#U ( 20)</th <th>1<sub>0</sub></th> <th>△/4年h. 0/4</th> <th></th> | 1 <sub>0</sub> | △/4年h. 0/4  |       |
| 口腔進伏                                                 |                                                                        |                | 王1+秋:31+    |       |
| お取り店                                                 | 科目                                                                     |                | 口座番号        |       |
| 統合テスト系共同1302001 (代表口座)                               | 普通                                                                     | 1000012        |             | 6     |
| <ul><li>● 統合テスト系共同1302006</li></ul>                  | カードローン                                                                 | 4000013        |             | + ( _ |
| ○統合テスト系共同1302010                                     | 定期                                                                     | 2000013        |             |       |
|                                                      | 4                                                                      |                | <u>[次へ]</u> | +     |

| 手順         | 項目      | 操作内容/項目説明         |  |  |
|------------|---------|-------------------|--|--|
|            | 口应强捉    | 解除対象口座を選択します。     |  |  |
|            |         | なお、代表口座は解除できません。  |  |  |
| $\bigcirc$ | Viter a | クリックします。          |  |  |
| ( 2 )      |         | 「口座情報確認」画面に遷移します。 |  |  |

# 「口座情報確認」画面

| 口座解除                               |              |         | @ 20~ | -ジのご利用ガイド |
|------------------------------------|--------------|---------|-------|-----------|
| □座選択 ▶ <mark>□座情報確認</mark> ▶□座解除結果 | į            |         |       |           |
| ■以下の口座を解除します。<br>解除する口座情報を確認し      | て「実行」ボタンを押して | てください。  |       |           |
|                                    |              |         |       |           |
| お取引店                               | 科目           |         | 口座番号  |           |
| 統合テスト系共同1302006                    | カードローン       | 4000013 |       |           |
|                                    |              |         |       | 実行        |

| 手順  | 項目 | 操作内容/項目説明                                       |  |  |  |
|-----|----|-------------------------------------------------|--|--|--|
| (1) | 実行 | 入力内容を確認のうえ、よろしければ、クリックします。<br>「口座解除結果」画面に遷移します。 |  |  |  |

# 「口座解除結果」画面

| □座解除                                                    |                      |              |  |  |  |
|---------------------------------------------------------|----------------------|--------------|--|--|--|
| □座遥报 ▶ 実行区分選択 ▶ 予約取引明細照会 ▶ □座情報確認 ▶ <mark>□座解除結果</mark> |                      |              |  |  |  |
| 下記口座の解除が完了しました。                                         |                      |              |  |  |  |
| 受付内容                                                    |                      |              |  |  |  |
| 受付番号                                                    | 2V07160I6FK2         | 2V07160I6FK2 |  |  |  |
| 受付日時                                                    | 2003年08月16日14時35分31秒 |              |  |  |  |
|                                                         |                      |              |  |  |  |
| 口座情報                                                    |                      |              |  |  |  |
| お取引店                                                    | 科目                   | □座番号         |  |  |  |
| 大崎支店                                                    | 普通                   | 0000001      |  |  |  |

■口座解除が完了しました。

# 8章 IB取引中止

#### (16) 概要

緊急時に利用者自身がIBサービス取引を中止します。

IB取引中止実行後は、IBサービスにログインができなくなります。

なお、IB取引中止を解除する場合は、利用金庫へ連絡の上所定の手続きが必要です。

#### 【留意事項】

勘定系の仕様により、IB取引中止を実行した際に併せて振込予約取引も中止することができます。

ただし、IB取引中止解除後は、IB取引中止を実行した際に中止になった振込予約取引は、改めて利用者に実施していただく必要があります。

#### (17) 画面遷移

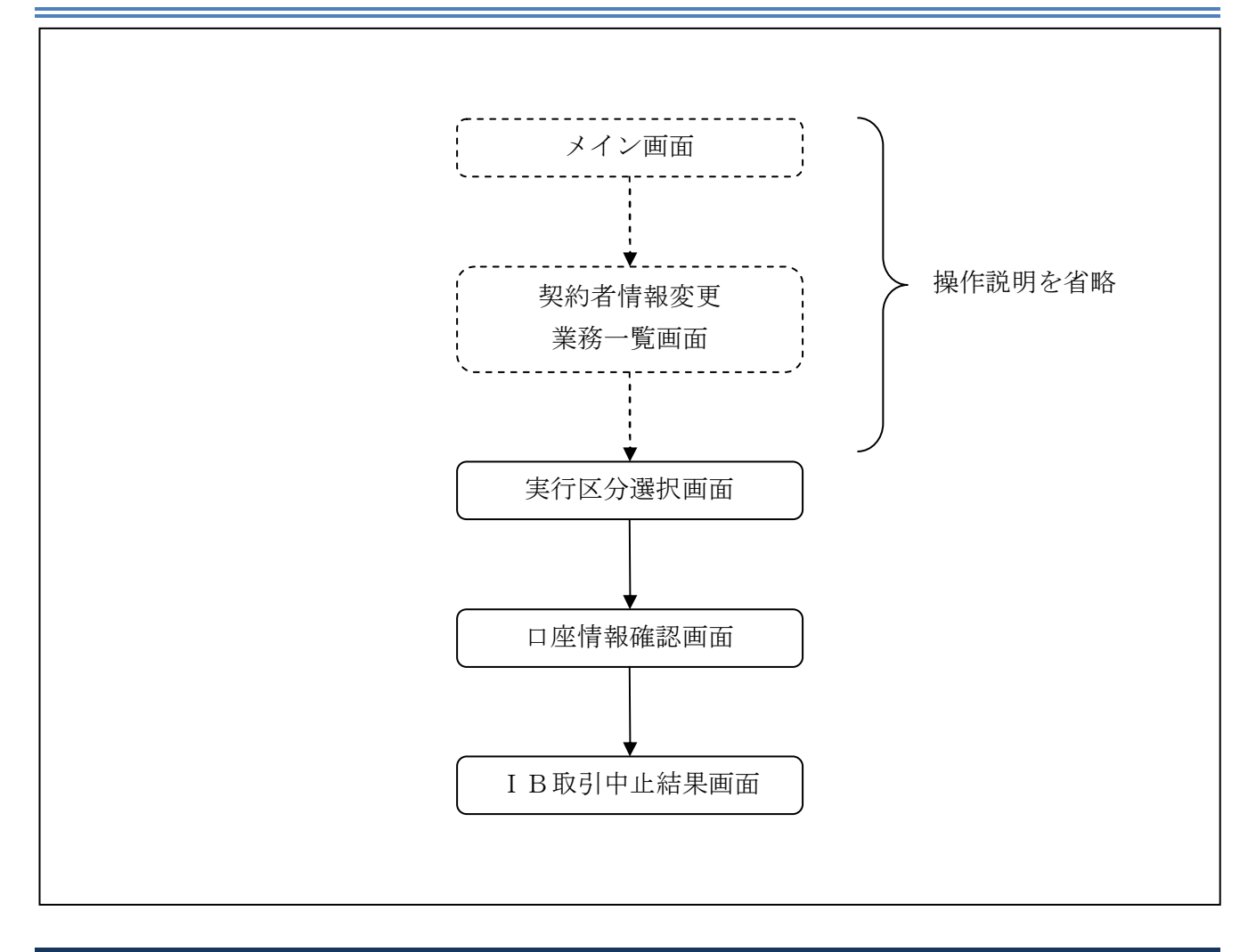

ログインから「契約者情報変更業務一覧」画面の「IB取引中止」を選択するまでの操作は省略します。「実行区分選択」画面を表示したところから開始します。

(18) 操作説明

「実行区分選択」画面

| IB取引中止                                                               |           |                      |                              | () このべー                  | ジのご利用ガイド   |     |
|----------------------------------------------------------------------|-----------|----------------------|------------------------------|--------------------------|------------|-----|
| 実行区分選択 ▶ 口座情報確認 ▶ IB取引中」<br>IB取引中止を行いますと、インターネッ<br>なお、取引中止の解除については、当 | なくなります。 ま | 内預金、<br>合、「詳<br>照会する | 外貨預金とも<br>細」リンクがま<br>っことができま | っに予約情報だ<br>長示され、取引<br>す。 | がある<br>別内容 |     |
| 支払元口座                                                                |           |                      |                              | ·                        | 全件数:2件     |     |
| お取引店                                                                 | 科目        | 口座番号                 |                              | 予約取引件對                   | 日本業長       |     |
| 統合テスト系共同1302001                                                      | 普通        | 1000012              |                              |                          | 0(4 -      |     |
| 統合テスト系共同1302006                                                      | カードローン    | 4000013              |                              |                          | 0(4 -      |     |
| 定期振替先口座                                                              |           |                      |                              |                          | 全件数:1件     |     |
| お取引店                                                                 | 科目        |                      |                              | 座番号                      |            |     |
| 統合テスト系共同1302010                                                      | 定期        | 2000013              |                              |                          |            |     |
| 実行区分                                                                 |           |                      |                              |                          |            |     |
| □□□田取引中止を実行する                                                        |           |                      |                              |                          | 次へ         | (2) |

| 手順         | 項目   | 操作内容/項目説明         |
|------------|------|-------------------|
|            | 実行区分 | 実行区分を選択します。       |
| $\bigcirc$ | ₩~~  | クリックします。          |
|            |      | 「口座情報確認」画面に遷移します。 |

# 「口座情報確認」画面

| IB取引中止                                   |                            |                 | ⑦このページのご利用ガイド |   |
|------------------------------------------|----------------------------|-----------------|---------------|---|
| 実行区分選択 ▶ □座情報確認 ▶ IB取引。                  | 中止結果                       |                 |               |   |
| 記お客様のインターネットバン<br>お客様の代表ロ座情報を留<br>代表ロ座情報 | キング取引を中止しま<br>館認して、「実行」ボタン | す。<br>を押してください。 |               |   |
| お取り店                                     | 利日                         |                 | 口应盘是          |   |
| 統合テスト系共同1302001                          | 普通                         | 1000012         |               |   |
|                                          |                            |                 | 実行            | - |

| 手順   | 項目                         | 操作内容/項目説明 |  |  |
|------|----------------------------|-----------|--|--|
| ① 実行 | 入力内容を確認のうえ、よろしければ、クリックします。 |           |  |  |
|      | 「IB取引中止結果」画面に遷移します。        |           |  |  |

## 「IB取引中止結果」画面

| IB取引中止                                                               |                |         |      |  |
|----------------------------------------------------------------------|----------------|---------|------|--|
| 実行区分選択 ▶ 口座情報確認 ▶ IB <mark>取引中止</mark>                               | 結果             |         |      |  |
| お客様のインターネットバンキング取引を中止しました。<br>※インターネットバンキング取引を再開する場合は、当金庫にお問い合わせ下さい。 |                |         |      |  |
| 受付内容                                                                 |                |         |      |  |
| 受付番号                                                                 | 2V07160I6FK2   |         |      |  |
| 受付日時                                                                 | 2003年08月16日14時 | 特35分31秒 |      |  |
|                                                                      |                |         |      |  |
| 代表口座情報                                                               |                |         |      |  |
| お取引店                                                                 | 料目             |         | 口座番号 |  |
| 浅草支店                                                                 | 普通             | 2134188 |      |  |
| 閉じる                                                                  |                |         |      |  |
| 平日のお問い合わせ時間は、9:00から15:00です。                                          |                |         |      |  |

### ■ I B取引中止が完了しました。

| 手順 | 項目  | 操作内容/項目説明          |
|----|-----|--------------------|
| -  | 閉じる | 処理を終了する場合、クリックします。 |

# 9章 契約終了

#### (19) 概要

IBサービスの契約を終了します。予約取引がある場合、当処理は行えませんので事前に予約取引の解除を行ってください。また、代表口座以外にIBサービスでお取引のある口座がある場合、当処理は行えませんので、事前に各お取引口座の解除処理を行ってください。

(20) 画面遷移

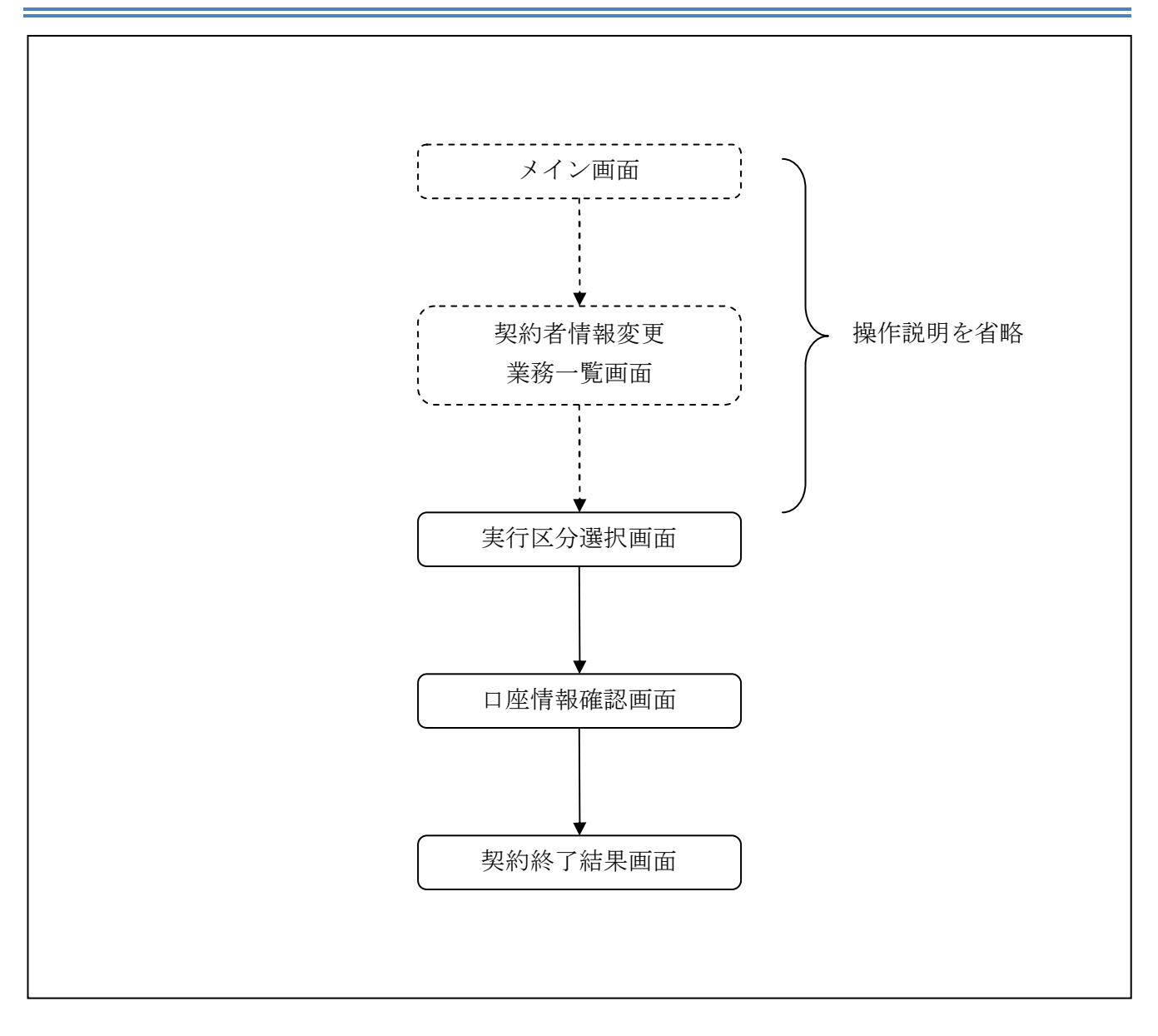

ログインから「契約者情報変更業務一覧」画面の「契約終了」を選択するまでの操作は省略します。 「実行区分選択」画面を表示したところから開始します。

(21) 操作説明

「実行区分選択」画面

| 契約終了                                                                                                    | (2 このページのご利用ガイド) |
|----------------------------------------------------------------------------------------------------|------------------|
| 実行区分選択 ▶ 予約取引明細照会 ▶ 口座情報確認 ▶ 契約終了結果                                                                             |                  |
| インターネットバンキングの契約を終了します。<br>■代表ロ座に期日の到来していない取引予約があります。<br>実行区分を選択して、「次へ」ボタンを押してください。<br>※契約終了を実行すると、予約取引は実行されません。 |                  |
| 実行区分選択                                                                                                    |                  |
| <ul> <li>○予約取引明細を照会する</li> <li>●契約終了を実行する</li> </ul>                                                            |                  |
|                                                                                                    | 中止 次へ            |

| 手順         | 項目   | 操作内容/項目説明                     |  |                    |  |
|------------|------|-------------------------------|--|--------------------|--|
| $\bigcirc$ | 実行区分 | 「契約終了を実行する」を選択します。            |  | 「契約終了を実行する」を選択します。 |  |
| 2          | 次へ   | クリックします。<br>「口座情報確認」画面に遷移します。 |  |                    |  |
| -          | 中止   | 契約終了処理を中止する場合、クリックします。        |  |                    |  |

## 「口座情報確認」画面

| 契約終了                                      |                           |                      | ② このページのご利用ガイド |
|-------------------------------------------|---------------------------|----------------------|----------------|
| 実行区分選択 ▶ 子約取引明細胞会 ▶ 口座情報確認 ▶ 契約終了結果       |                           |                      |                |
| ■お客様のインターネットバン・<br>お客様の代表口座情報をご<br>代表口座情報 | キングの契約を終了い<br>確認のうえ、「実行」ボ | たします。<br>タンを押してください。 |                |
| お取り店                                      | 科目                        |                      |                |
| 浅草支店                                      | 普通                        | 2134188              |                |
|                                           |                           |                      | 実行             |

| 手順 | 項目 | 操作内容/項目説明                                         |  |
|----|----|---------------------------------------------------|--|
| 1  | 実行 | 契約終了対象を確認のうえ、よろしければ、クリックします。<br>「契約終了結果」画面に遷移します。 |  |

# 【留意事項】 「口座名義人名」は、勘定系とのインターフェースが対応していない場合、表示されません。

## 「契約終了結果」画面

| 契約終了                                  |                      |  |  |  |  |
|---------------------------------------|----------------------|--|--|--|--|
| 実行区分選択 ▶子豹取引明細照会 ▶口座情                 | 持報確認 ▶ 契約終了結果        |  |  |  |  |
| ご利用ありがとうございました。<br>お客様のインターネットバンキングの契 | ご利用ありがとうございました。      |  |  |  |  |
| 受付内容                                  | 受付内容                 |  |  |  |  |
| 受付番号                                  | 2V07160I6FK2         |  |  |  |  |
| 受付日時                                  | 2003年08月16日14時35分31秒 |  |  |  |  |
| 代表口座情報                                |                      |  |  |  |  |
| お取引店                                  | 科目                   |  |  |  |  |
| 浅草支店                                  | 普通 2532188           |  |  |  |  |
| [開いる]                                 |                      |  |  |  |  |

■契約終了が完了しました。

# 10章 Eメール設定

お知らせ通知(Eメール通知、Eメール通知サイクル、および当金庫からのお知らせ等)の設定 を行います。

#### 【重要】

<u>Eメールアドレスの登録は任意ですが、セキュリティの観点から登録をお願いします。</u>

振込等の取引やパスワードロック等が行われた際に、利用者宛にEメールで通知されますので、不 正利用の早期発見につながります。

## 10.1 基本設定を行う

#### (22) 概要

Eメール通知、Eメール通知サイクル、および利用金庫からのお知らせについて設定します。 なお、Eメール通知サイクルを変更した場合は、翌日以降から適用されます。

#### (23) 画面遷移

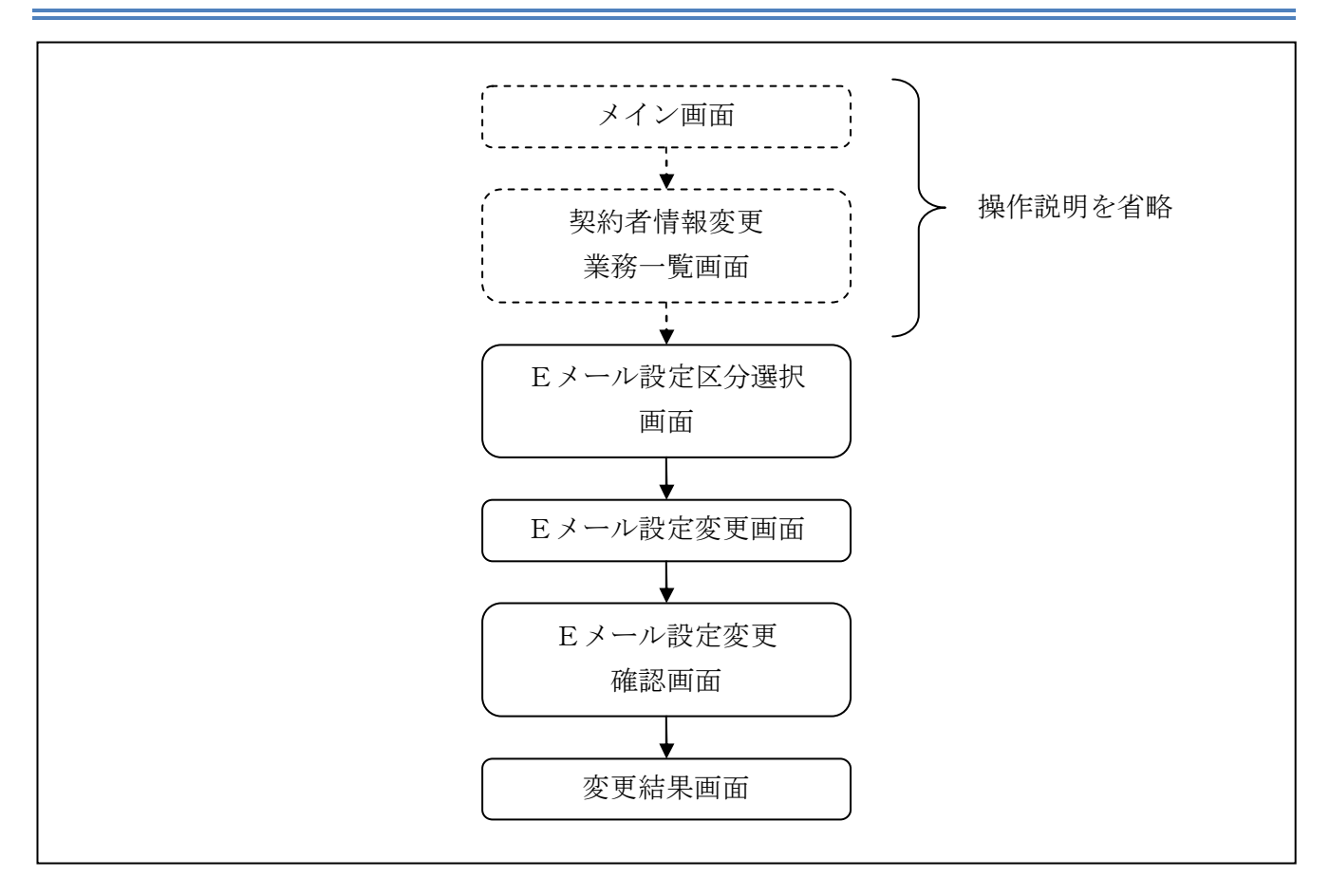

ログインから「契約者情報変更業務一覧」画面の「Eメール設定」を選択するまでの操作は省略します。「Eメール設定区分選択」画面を表示したところから開始します。

(24) 操作説明

「Eメール設定区分選択」画面

| Eメール設定<br>② このページのご利用ガ                                                                                                    | 48 |
|----------------------------------------------------------------------------------------------------|----|
| <mark>Eメール設定区分選択</mark> ▶ Eメール設定変更 ▶ Eメール設定変更確認 ▶ 変更結果                                                                                         |    |
| インターネットバンキンングでご案内するEメールの内容を設定します。<br>Eメールアドレスの設定を推奨します。<br>(資金移動やバスワードロック時などにメールが送信されるため、不正利用時の早期発見につながります。)<br>■Eメール設定区分を選択して「次へ」ボタンを押してください。 |    |
| Eメール設定区分選択                                                                                                    |    |
| ● Eメール通知、Eメール通知サイクル、および金庫からのお知らせ(Eメール)について設定する。                                                                                                |    |
| ○各支払元□座のEメール通知対象取引を設定する。                                                                                                    |    |
|                                                                                                    |    |

| 手順 | 項目             | 操作内容/項目説明                                                  |
|----|----------------|------------------------------------------------------------|
| 1  | Eメール設定<br>区分選択 | 「Eメール通知、Eメール通知サイクル、および金庫からのお知らせ<br>(Eメール)について設定する。」を選択します。 |
| 2  | 次へ             | クリックします。<br>「Eメール設定変更」画面に遷移します。                            |

【留意事項】

「各支払元口座のEメール通知対象取引を設定する。」の表示は、共同センター勘定系とのインターフェースのみです。

### 「Eメール設定変更」画面

| Eメール設定 ③ このベージのご利用ガイド                                                                                                    |                  |                                                                                                    |     |  |
|----------------------------------------------------------------------------------------------------|------------------|----------------------------------------------------------------------------------------------------|-----|--|
| EX-1.設定区分選択 ▶ E                                                                                                    | メール設定変更 ▶ Eメール設計 | 2変更確認 ▶ 変更結果                                                                                                    |     |  |
| Eメールアドレスの                                                                                                    | フォーマットが正しくあ      | 5りません。(201 00)                                                                                                    |     |  |
| ■変更したい項目                                                                                                    | の内容を入力して「次       | マヘ」ボタンを押してください。                                                                                                    |     |  |
| Eメール共通                                                                                                    | 内容入力             |                                                                                                    |     |  |
|                                                                                                    | 現在の設定内容          | 変更内容                                                                                                    |     |  |
| Eメール通知                                                                                                    | 通知したれい           | <ul> <li>● 通知する         <ul> <li>※メールアドレスを変更する場合のみ、新しいメールアドレスを入力してください。                         メールアドレス</li></ul></li></ul>                                                                                                    | - 1 |  |
| Eメール通知サイクル                                                                                                    | ・サイクル:随時通知       | <ul> <li>通知サイクルを一つ選択してください。</li> <li>● 随時通知する</li> <li>● 日に一回通知する</li> <li>● 国日を選択する</li> <li>● 曜日を選択する</li> <li>ご希望の曜日を1つ以上選択してください。</li> <li>● 月 ● 火 ● 水 ● 木 ● 金 ● 土 ● 日</li> <li>びださい。</li> <li>びたまい。</li> <li>12 ● 時</li> </ul> | - 2 |  |
| 金庫からのお知らせ<br>(Eメール)                                                                                                    | 希望しない            | <ul> <li>●希望する</li> <li>●希望しない</li> </ul>                                                                                                    | -3  |  |
| ※ Eメール通知サイクルを変更した場合は、翌日以降に有効となりますので、あらかじめご了承ください。 ※ Eメールアドレスの登録を推奨します。 (資金移動やパスワードロック時などにメールが送信されるため、不正利用時の早期発見につながります。) |                  |                                                                                                    |     |  |

| 手順       | 項目     |                | 操作内容/項目説明                           |
|----------|--------|----------------|-------------------------------------|
|          |        | Eメール通知         | Eメール通知について、「通知する」、「通知しない」           |
|          |        |                | を選択します。                             |
| ① Eメール通知 |        | メールアドレス        | 「通知する」を選択した場合、Eメールアドレスを             |
|          | Fメール通知 |                | 入力します。                              |
|          |        |                | 【留意点】                               |
|          |        |                | <ul> <li>・半角英数字(最大128文字)</li> </ul> |
|          |        | メールアドレス<br>再入力 | 確認のため、もう一度同じEメールアドレスを入力<br>します。     |

(次ページに続く)

(前ページからの続き)

| 手順         | 項目          |        | 操作内容/項目説明                                 |  |
|------------|-------------|--------|-------------------------------------------|--|
|            |             | 通知サイクル | Eメール通知サイクルを選択します。                         |  |
|            |             | 通知曜日   | 「曜日を選択する」を選択した場合、通知する曜日                   |  |
|            |             |        | を選択します。                                   |  |
|            |             |        | 【留意点】                                     |  |
| 2          | Eメール通知 サイクル |        | <ul> <li>・ご希望の曜日を1つ以上選択してください。</li> </ul> |  |
|            |             | 通知時間   | 「日に一回通知する」または、「曜日を選択する」を                  |  |
|            |             |        | 選択した場合、通知する時間を選択します。                      |  |
|            |             |        | 【留意点】                                     |  |
|            |             |        | ・ご希望の時刻を選択してください。                         |  |
| $\bigcirc$ | 金庫からのお知らせ   |        | 当金庫からのお知らせについて、「希望する」、「希望                 |  |
| $\odot$    | (Eメール)      |        | しない」を選択します。                               |  |
|            | Wit a       |        | クリックします。                                  |  |
| (4)        |             |        | 「Eメール設定変更確認」画面に遷移します。                     |  |

【留意事項】

外貨取引がある場合には、「外貨予約結果通知(Eメール)」の選択項目が表示されます。

## 「Eメール設定変更確認」画面

| Eメール設定               | (1)このページのご利用ガイド)         |                                           |
|----------------------|--------------------------|-------------------------------------------|
| 6.X-A&2278 + 6.X-A&2 | 案要確認 → 支支結果              |                                           |
| ■Eメール共通内容を研          | 観想して「実行」ボタンを押してください。     |                                           |
| Eメール共通内容             | 変更確認                     |                                           |
| Eメールが創知              | 変更後<br>通知する(abc@abc.abc) | 変更前<br>通知する(anakamu@ssc facetoface.ne.jp) |
| 可変                   | パスワード(確認用パスワード/          | 「資金移動用パスワード」                              |
|                      | を入力します。                  | ·                                         |
|                      |                          |                                           |
| हरू                  |                          | <b>X</b> î                                |

| 手順 | 項目      | 操作内容/項目説明                                   |  |  |  |  |  |
|----|---------|---------------------------------------------|--|--|--|--|--|
|    | 宝行      | 設定内容を確認し、よろしければ、クリックします。                    |  |  |  |  |  |
|    |         | 「変更結果」画面に遷移します。                             |  |  |  |  |  |
| 2  | 可変パスワード | 可変パスワード(確認用パスワード/資金移動用パスワード)を入力<br>します。     |  |  |  |  |  |
|    |         | 詳しい入力方法については、「第3編2章 可変パスワードの入力」<br>を参照ください。 |  |  |  |  |  |
| _  | 戻る      | 修正する場合、クリックします。                             |  |  |  |  |  |

「変更結果」画面

| Eメール設定                |                                  | ③ このページのご利用ガイド |  |  |  |  |  |  |
|-----------------------|----------------------------------|----------------|--|--|--|--|--|--|
| メール設定区分選択             | ▶ Eメール設定変更確認 ▶ <mark>変更結果</mark> |                |  |  |  |  |  |  |
| シール共通内容の変更が完了しまし      | t                                |                |  |  |  |  |  |  |
| 受付内容                  |                                  |                |  |  |  |  |  |  |
| 受付番号                  | 0HRRAHTU91K3                     |                |  |  |  |  |  |  |
| 受付日時                  | 2012年03月26日13時25分00秒             |                |  |  |  |  |  |  |
| ■続けて支払元口座の取引通<br>変更結果 | 知メールの設定をする場合は、「取引通知設             | 定」ボタンを押してください。 |  |  |  |  |  |  |
|                       | 変更後                              | 変更前            |  |  |  |  |  |  |
| Eメール通知                | 通知する(abc@abc.abc)                | 通知しない          |  |  |  |  |  |  |
| 金庫からのお知らせ(Eメール)       | 希望する                             | 希望しない          |  |  |  |  |  |  |
|                       |                                  | 「取引通知設定」       |  |  |  |  |  |  |
|                       |                                  |                |  |  |  |  |  |  |

■Eメールの設定が完了しました。

| 手順 | 項目     | 操作内容/項目説明                               |
|----|--------|-----------------------------------------|
| _  | 取引通知設定 | クリックします。<br>各支払元口座の取引通知メール設定を行うことができます。 |

### 【留意事項】

「取引通知設定」ボタンの表示は、共同センター勘定系とのインターフェースのみです。

# 10.2 支払元口座毎に設定を行う

(25) 概要

支払元口座に対してEメールの通知設定を行います。

(26) 画面遷移

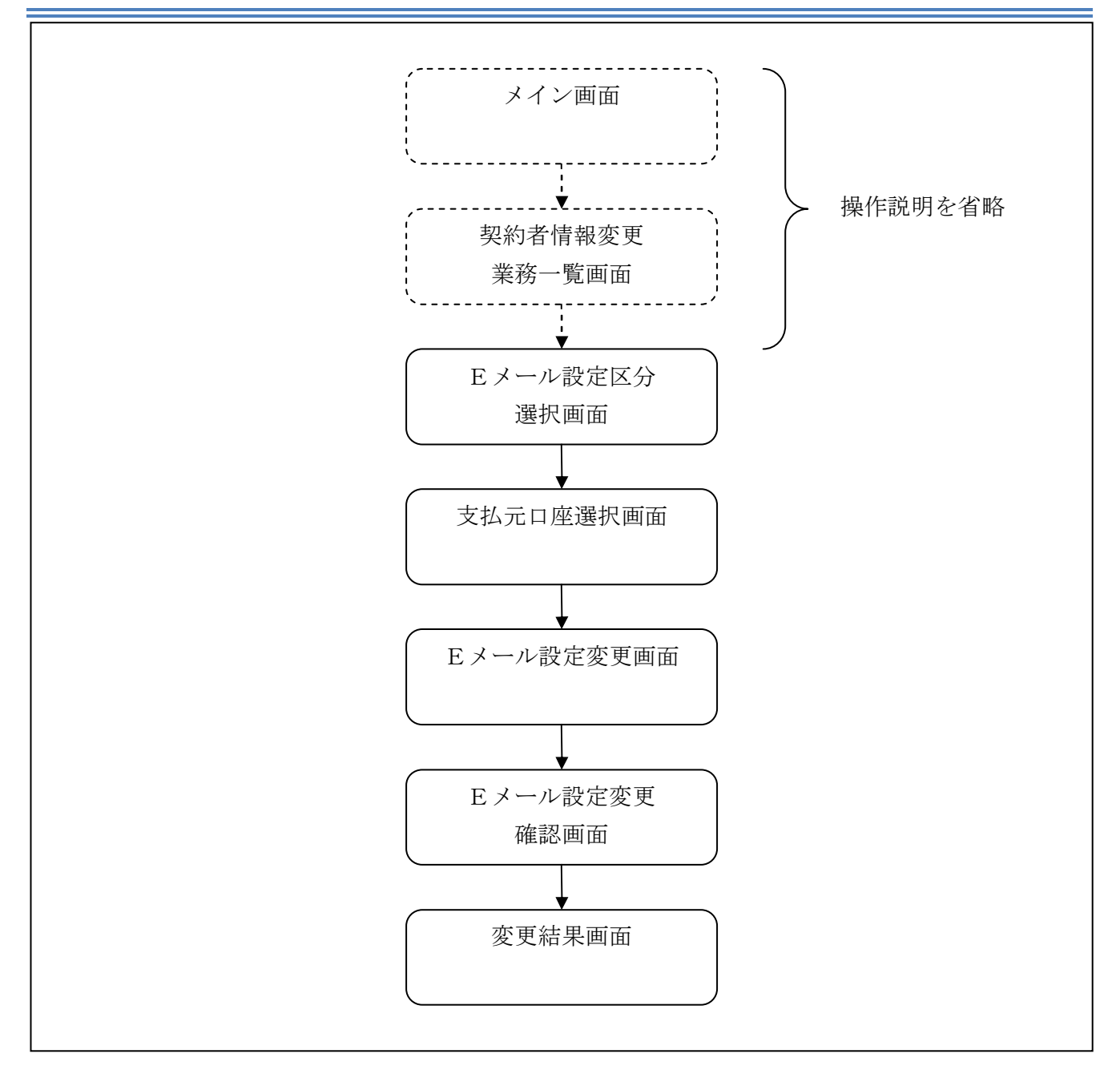

ログインから「契約者情報変更業務一覧」画面の「Eメール設定」を選択するまでの操作は省略します。「Eメール設定区分選択」画面を表示したところから開始します。

(27) 操作説明

「Eメール設定区分選択」画面

| Eメール設定                                                                                                    | ③このページのご利用ガイド |
|----------------------------------------------------------------------------------------------------|---------------|
| <mark>Eメール設定区分選択 ▶</mark> Eメール設定変更 ▶Eメール設定変更確認 ▶ 変更結果                                                                                           |               |
| インターネットバンキンングでご案内するEメールの内容を設定します。<br>Eメールアドレスの設定を推奨します。<br>(資金移動やバスワードロック時などにメールが送信されるため、不正利用時の早期発見につながります。)<br>IIEメール設定区分を選択して「次へ」ボタンを押してください。 |               |
| Eメール設定区分選択                                                                                                    |               |
| <ul> <li>● Eメール通知、Eメール通知サイクル、および金庫からのお知らせ(Eメール)について設定する。</li> <li>● 各支払元口座のEメール通知対象取引を設定する。</li> </ul>                                          |               |
|                                                                                                    | 次 へ           |

| 手順         | 項目             | 操作内容/項目説明                        |
|------------|----------------|----------------------------------|
| $\bigcirc$ | Eメール設定区分<br>選択 | 「各支払元口座のEメール通知対象取引を設定する。」を選択します。 |
| 2          | 次へ             | クリックします。<br>「支払元口座選択」画面に遷移します。   |

【留意事項】

「各支払元口座のEメール通知対象取引を設定する。」の表示は、共同センター勘定系とのイン ターフェースのみです。 「支払元口座選択」画面

| Eメール設定 ③ このページのご利用ガイド                                                                                                    |                                     |                |      |        |            |  |  |  |  |
|----------------------------------------------------------------------------------------------------|-------------------------------------|----------------|------|--------|------------|--|--|--|--|
|                                                                                                    |                                     |                |      |        |            |  |  |  |  |
| ご指定のメールアドレスに取引結果<br>■設定変更を行う支払元ロ<br>※選択できる口座は最大                                                                                                    | 果を通知します。<br>座をご選択のうえ、「次々<br>5 □座です。 | ヽ」ボタンを押してください。 |      |        |            |  |  |  |  |
| 支払元口座選択                                                                                                    |                                     |                |      | 全件数:2件 |            |  |  |  |  |
| —<br>お取引店                                                                                                    | 科目                                  | I              | 口座番号 |        |            |  |  |  |  |
|                                                                                                    | 普通                                  | 1000012        |      |        | _ (1       |  |  |  |  |
| 統合テスト系共同130200<br>1000 - 1000 - 10000 - 10000 - 1000 - 1000 - 1000 - 1000 - 1000 - 10 | カードローン                              | 4000013        |      |        | <u>ب</u> [ |  |  |  |  |
|                                                                                                    |                                     |                |      | [法へ]   | - 2        |  |  |  |  |

| 手順         | 項目    | 操作内容/項目説明                                    |
|------------|-------|----------------------------------------------|
|            |       | Eメール通知対象取引を設定する支払元口座を選択します。                  |
| ① 支払元口座選択  |       | 【留意点】                                        |
|            |       | <ul> <li>・支払元口座は、一度に最大5件まで選択できます。</li> </ul> |
| $\bigcirc$ | Ver a | クリックします。                                     |
|            |       | 「Eメール設定変更」画面に遷移します。                          |

## 「Eメール設定変更」画面

| Eメール設定                                                      |                                          |                                               |                                                 |                                       |                                    | (2 ⊂ Ø)                                                                                                    | ベージのご利用ガイド                        |                |
|-------------------------------------------------------------|------------------------------------------|-----------------------------------------------|-------------------------------------------------|---------------------------------------|------------------------------------|----------------------------------------------------------------------------------------------------|-----------------------------------|----------------|
| E又一ル設定区分選択 )                                                | 支払元ロ                                     | 産選択 ▶ ⋿>                                      | (一 ) 設定変更                                       | ▶ E,X— 儿設定変更?                         | 電認 ▶ 変更結果                          |                                                                                                    |                                   |                |
| ■対象支払元ロ                                                     | 座の取                                      | SIEX-1                                        | レ通知設定                                           | 四容を変更して                               | て、「確認」ボ                            | タンを押してください。                                                                                                    |                                   |                |
| 変更内容                                                        |                                          |                                               |                                                 |                                       |                                    |                                                                                                    |                                   | $1^{\text{U}}$ |
|                                                             | ī口座                                      |                                               | 現在                                              | の設定内容                                 |                                    | 変更内容                                                                                                    |                                   |                |
| お取引店                                                        | 料目                                       | 口座番号                                          | 通知要否                                            | 通知対象取引                                | 通知要否                               | 通知対象則<br>(通知要の場合は指定                                                                                                    | 房 <br>してくだ <u>れ」)</u>             | - 2            |
| 統合テスト系共同1<br>302001                                         | 普通                                       | 1000012                                       | 要                                               | 入出金取引<br>IB振込予約結<br>果                 | <ul><li>●要</li><li>○不要</li></ul>   | <ul> <li>人出金・損産+秋5</li> <li>入出金取引 </li> <li>特定取引の場合:     <li>● 振込     <li>● 取立     <li>● 出金 出金すべて      <li>● 出金     </li> </li></li></li></li></ul> | <ul> <li>□ 田</li></ul>            | - 3            |
| 統合テスト系共同1<br>302006                                         | カード<br>ローン                               | 4000013                                       | 要                                               | 入出金取引<br>IB振込予約結<br>果                 | <ul><li>○ 票</li><li>● 不要</li></ul> | <ul> <li>入出金取引</li> <li>特定取引の場合:</li> <li>● 振込</li> <li>● 取立</li> <li>● 出金</li> </ul>                                                               | ○ <sub>要</sub><br>⊙ <sub>不要</sub> | - ④            |
| 展る 確認                                                       |                                          |                                               |                                                 |                                       |                                    |                                                                                                    | - (5)                             |                |
| ※通知要否は、取引<br>※通知対象取引は、<br>・入出金取引は、<br>・特定取引は、振<br>・IB振込予約結果 | 結果のE<br>、Eメール<br>すべての<br>込、取立。<br>!は、イン: | メール通知<br>通知を行う!<br>順吸引が対象<br>の2種類の!<br>ターネットバ | 「要否を指定」<br>取引を指定し<br>となります。<br>取引と、出金<br>ンキングでお | します。<br>ます。<br>すべて・現金引出・<br>海防ILた振込予約 | 引落のいずれか<br>)の結果を通知し                | 1つの取引を自由に指定できます。<br>ます。                                                                                                    | ,                                 |                |

| 手順 | 項目        |          |                       | 操作内容/項目説明       |              |                                                                                            |  |
|----|-----------|----------|-----------------------|-----------------|--------------|--------------------------------------------------------------------------------------------|--|
| 1  | 通知要否      |          |                       | 田要否に<br>要<br>不要 | こつ<br>E<br>E | いて、次から選択します。<br>メール通知が必要な場合、選択します。<br>メール通知が不要な場合、選択します。                                   |  |
|    | 通知要否で「要」を | ・選択した場合、 | 次な                    | いら選択            | .し           | ます。                                                                                        |  |
|    | 入出会・性宗取引  | 入出金取引    | 入出金取引全てをEメール送信対象とします。 |                 |              |                                                                                            |  |
|    |           |          | 振ì                    | 振込              |              | 入出金取引のうち、「振込」をEメール送信<br>対象とします。                                                            |  |
| 2  |           |          | 取                     | 取立              |              | 入出金取引のうち、「取立」をEメール送信<br>対象とします。                                                            |  |
|    |           | 特定取引     | 出                     | ÷               |              | 入出金取引のうち、出金に関する取引をEメ<br>ール送信対象とします。<br>なお、出金については、次から選択します。<br>「出金すべて」、<br>「現金引出」、<br>「引落」 |  |

(次ページへ続く)

(前ページからの続き)

| 手順 | 項目          | 操作内容/項目説明                         |                         |                                  |  |  |  |
|----|-------------|-----------------------------------|-------------------------|----------------------------------|--|--|--|
|    |             |                                   | IB振込予約結果について、以下から選択します。 |                                  |  |  |  |
| 3  | ③ IB振込予約結果  |                                   | 要                       | IB振込予約結果のEメール通知が必要な場合、<br>選択します。 |  |  |  |
|    |             |                                   | 不要                      | IB振込予約結果のEメール通知が不要な場合、<br>選択します。 |  |  |  |
| 4  | 上記①、②、③の操作を | 繰り返します。                           |                         |                                  |  |  |  |
| 5  | 確認          | クリックします。<br>「Eメール設定変更確認」画面に遷移します。 |                         |                                  |  |  |  |
| -  | 戻る          | 処理対象を変更する場合、クリックします。              |                         |                                  |  |  |  |

## 「Eメール設定変更確認」画面

| Eメール設定      |        |           |                |              |        | このページのご利用ガイド      | l            |
|-------------|--------|-----------|----------------|--------------|--------|-------------------|--------------|
| 以一儿設定区分選択 ♪ | 支払元口座選 | 択 ▶ Eメール認 | (定変更 ) Eメール設定変 | 2.更確認 ▶ 変更結果 |        |                   |              |
| 夏夏内容を確認     | 別て「実行  | テ」ボタンを    | 押してください。       |              |        |                   | 1            |
| 取引通知設       | 定内容    |           |                |              |        |                   |              |
| 支打          | し、元口座  |           |                | 変更後          |        | 変更前               |              |
| お取引店        | 科目     | □座番号      | 通知要否           | 通知対象取引       | 通知要否   | 通知対象取引            |              |
| 本部090       | 普通     | 1000001   | 要              | 入出金取引        | 要      | 入出金取引<br>IB振込予約結果 |              |
| न्य         | ちパフト   | 7 ド       | (確認田パフ         | ロ_ ビ / 次 A   | 投動田パフロ | フー ド)             |              |
| 刊多          |        |           | (単単前の)円 パンパー   | シートノ貝金       | 修動用ハハン |                   | (1)          |
|             |        |           | を人             | りしよう。        |        |                   | $V \sim$     |
|             |        |           |                |              |        |                   |              |
|             |        |           |                |              |        |                   |              |
|             |        |           |                |              |        |                   |              |
|             |        |           |                |              |        |                   | $i \lor (2)$ |
|             |        |           |                |              |        | I. (7             |              |

| 手順 | 項目      | 操作内容/項目説明                                   |
|----|---------|---------------------------------------------|
| 1  | 可変パスワード | 可変パスワード(確認用パスワード/資金移動用パスワード)を入力<br>します。     |
|    |         | 詳しい入力方法については、「第3編2章 可変パスワードの入力」<br>を参照ください。 |
| 2  | 実行      | 設定内容を確認し、よろしければ、クリックします。<br>「変更結果」画面に遷移します。 |
| -  | 戻る      | 修正する場合、クリックします。                             |

「変更結果」画面

| Eメール設定                                                           | このページのご利用ガイド |         |                      |        |      |                   |            |  |
|------------------------------------------------------------------|--------------|---------|----------------------|--------|------|-------------------|------------|--|
| Eメール設定区分選択 ▶ 支払元口座選択 ▶ Eメール設定変更 ▶ Eメール設定変更確認 ▶ <mark>変更結果</mark> |              |         |                      |        |      |                   |            |  |
| Eメール設定の変更が完了しました。                                                |              |         |                      |        |      |                   |            |  |
| 受付内容                                                             |              |         |                      |        |      |                   |            |  |
| 受付番号                                                             |              | OH      | OHRRAHTUMUUU         |        |      |                   |            |  |
| 受付日時                                                             |              |         | 2012年03月26日13時29分56秒 |        |      |                   |            |  |
| -<br>■続けて支払元ロ座の取引通知メールの設定を行う場合は、「取引通知設定」ボタンを押してください。             |              |         |                      |        |      |                   |            |  |
| 取引通知設定内容                                                         |              |         |                      |        |      |                   |            |  |
| 支払元口座                                                            |              |         | 変更後                  |        | 変更前  |                   | われ F囲を主 甲  |  |
| お取引店                                                             | 科目           | 口座番号    | 通知要否                 | 通知対象取引 | 通知要否 | 通知対象取引            | 2011年1月1日本 |  |
| 統合テスト系共同130<br>2006                                              | カードロ<br>ーン   | 4000013 | 不要                   |        | 要    | 入出金取引<br>IB振込予約結果 | 処理完了       |  |
|                                                                  |              |         |                      |        |      |                   | 取引通知設定     |  |

■支払元口座のEメール設定が完了しました。

| 手順 | 項目     | 操作内容/項目説明                               |
|----|--------|-----------------------------------------|
| _  | 取引通知設定 | 引き続き、別支払元口座の取引通知メール設定を行う場合、クリック<br>します。 |